## Installation von OpenTouch Conversation über das Software Center

Starten Sie das Software Center über das Windows **Startmenü**. Geben Sie dazu z.B. in der Windows-Suchleiste **"Software Center**" ein.

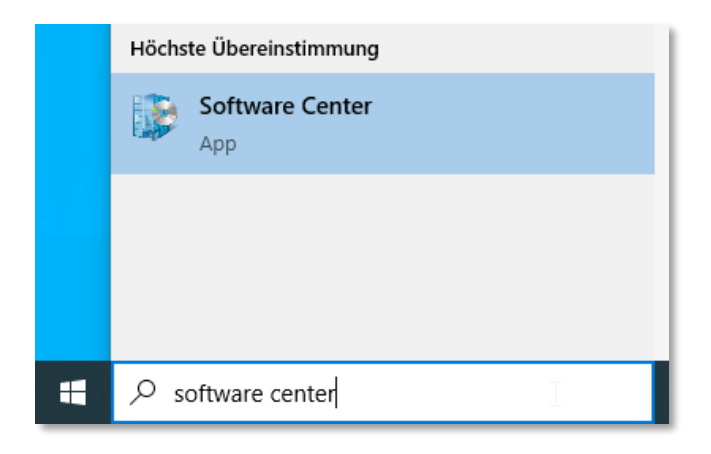

Wählen Sie OpenTouch Conversation aus.

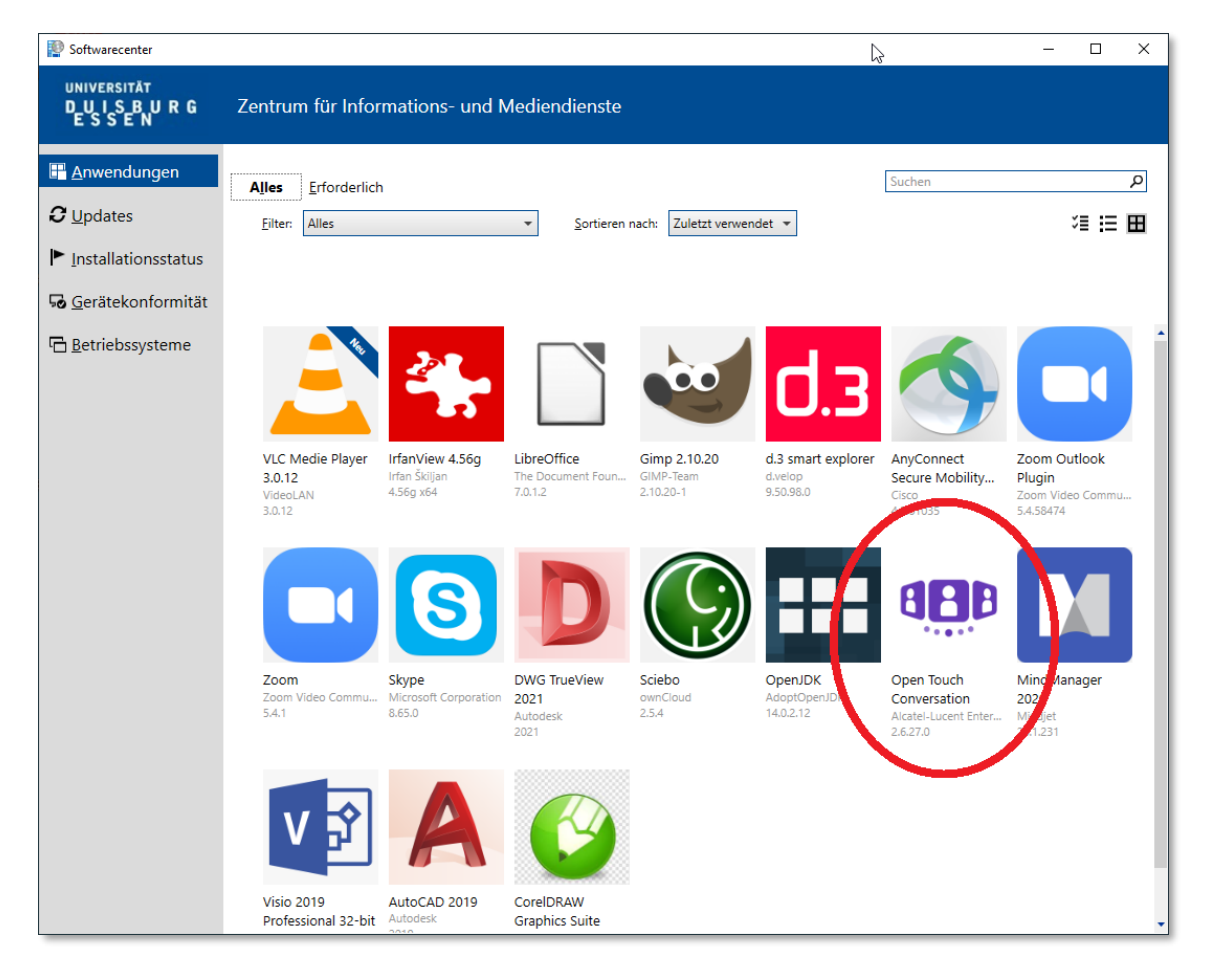

Klicken Sie auf Installieren.

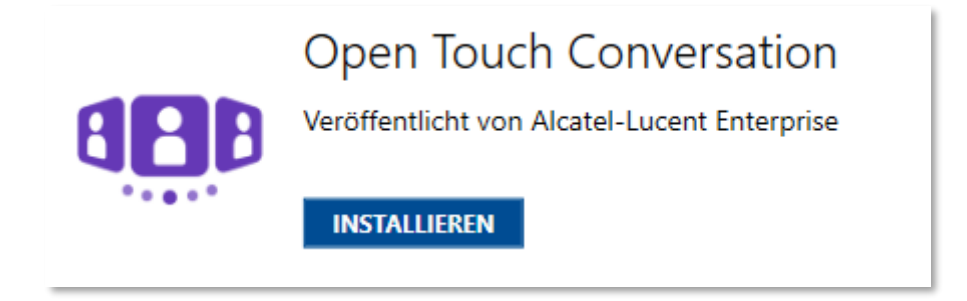

Nach einigen Minuten ist die Installation abgeschlossen. Schließen Sie das Software Center.

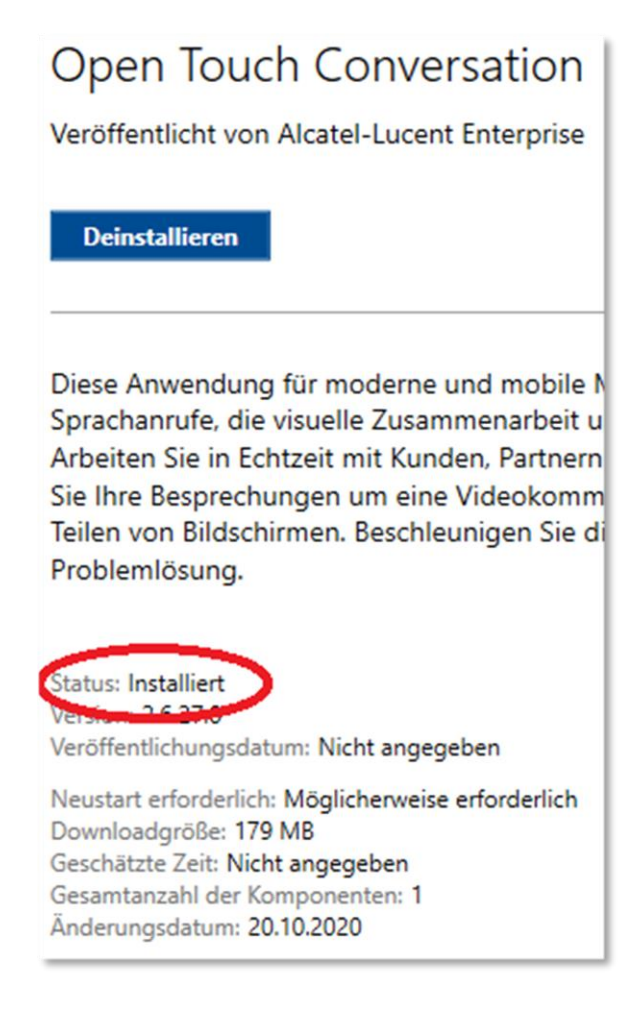

## Starten Sie die Anwendung z.B. über das Desktop-Symbol.

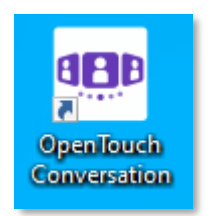

Falls bei der ersten Ausführung ein **Windows-Sicherheitshinweis** erscheint, klicken Sie auf **Abbrechen**.

| P Windows-Sicherheitshinweis                                                                                                    |               |                                                                                                    | × |
|----------------------------------------------------------------------------------------------------|---------------|----------------------------------------------------------------------------------------------------|---|
| Die Windows Defender Firewall hat einige Features dieser<br>App blockiert.                                                                                                    |               |                                                                                                    |   |
| Einige Features von OpenTouch Conversation wurden in allen öffentlichen Netzwerken, privaten<br>Netzwerken und Domänennetzwerken von der Windows Defender Firewall blockiert. |               |                                                                                                    |   |
| e e e                                                                                                    | <u>N</u> ame: | OpenTouch Conversation                                                                               |   |
|                                                                                                    | Herausgeber:  | ALE International                                                                                    |   |
|                                                                                                    | <u>P</u> fad: | C:\program files (x86)\alcatel-lucent enterprise\opentouch<br>conversation\opentouchconversation.exe |   |
| Kommunikation von OpenTouch Conversation in diesen Netzwerken zulassen:                                                                                                    |               |                                                                                                    |   |
| ☑ Domänennetzwerke, z. B. Arbeitsplatznetzwerk                                                                                                    |               |                                                                                                    |   |
| Private Netzwerke, beispielsweise Heim- oder Arbeitsplatznetzwerk                                                                                                    |               |                                                                                                    |   |
| <ul> <li>Öffentliche Netzwerke, z. B. in Flughäfen und Cafés (nicht empfohlen,<br/>da diese Netzwerke oftmals gar nicht oder nur geringfügig geschützt sind)</li> </ul>       |               |                                                                                                    |   |
| Welche Risiken bestehen beim Zulassen einer App durch eine Firewall?                                                                                                    |               |                                                                                                    |   |
|                                                                                                    |               | € <u>Z</u> ugriff zulassen Abbreche                                                                  | 5 |